TCODE – QA32

| ✓                                |                  | 🖶 📥 📥 👘 🕋 🖓   |         |
|----------------------------------|------------------|---------------|---------|
| Inspection Lot Selection         |                  |               |         |
| 🕞 📑 📑 My Defa                    |                  |               |         |
|                                  |                  |               |         |
| nspection Lot Selection          |                  |               |         |
| Selection Profile                |                  |               |         |
| Lot Created On                   | 01.01.2020       | to 18.04.2020 |         |
| Start of Inspection              |                  | to            |         |
| End of Inspection                |                  | to            |         |
| Plant                            | 2000             | to            |         |
| Insp. Lot Origin                 |                  | to            |         |
| Material                         | 50110055001200   | Q.            |         |
| Batch                            |                  | to            | <u></u> |
| Vendor                           |                  | to            |         |
| Manufacturer                     |                  | to            |         |
| Customer                         |                  | to            |         |
| Materials by Class               |                  |               |         |
| Maximum No. of Hits              | 100              |               |         |
| ist Sattings                     |                  |               |         |
|                                  |                  |               |         |
| Select Only Inspection Lots      |                  |               |         |
| Calest Only Inspection Late with | a Usage Decision |               |         |
| Layout                           | 1 STANDARD       |               |         |
| Def Field Marker                 |                  |               |         |

#### Press On Execute Button.

#### **RESULT RECORDING**

|   | <u>L</u> ist | <u>E</u> di | t <u>G</u> oto  | ) <u>S</u> e | ttings  | Sys   | tem  | <u>H</u> elp |          |       |          |     |            |            |            |         |           |         |
|---|--------------|-------------|-----------------|--------------|---------|-------|------|--------------|----------|-------|----------|-----|------------|------------|------------|---------|-----------|---------|
|   |              |             |                 |              | ~ ~     |       | ø    | 0            | > 音      | -     | 44       | Ŷ   |            | <b>D</b> 4 | -          | 0       | °00       |         |
| С | hange        | e D         | ata for         | Insp         | ectio   | n Lot | : w  | orklist      | for Ins  | spec  | tion     | Lot | s          |            |            |         |           |         |
| 6 | 🔄 🌜          |             |                 | _ <u> </u>   | Ŧ       | T     |      |              | × ^e     | ન્દ 🖻 | <b>)</b> |     | <b>9</b> 3 | e a        | 💉 Usage I  | Decisio | on 💉      | Results |
|   | Monit        | А           | Insp. Lot       | Mater        | ial     |       |      | Plant        | Lot Qty  | BUn   | LT       | ST  | Start D    | Date       | End Date   | Syste   | em Status |         |
|   | 000          |             | 400000          | 50110        | 005500  | 1200  |      | 2000         | 3.200    | то    | 0        | 0   | 18.03.     | 2020       | 18.03.2020 | REL     | CALC SPRC | 5       |
|   | 000          |             | 400000          | 50110        | 005500  | 1200  |      | 2000         | 3.200    | то    | 0        | 0   | 18.03.     | 2020       | 18.03.2020 | REL     | CALC SPRC | 2       |
|   | 000          |             | <u>400000</u>   | 50110        | 005500  | 1200  |      | 2000         | 3.200    | то    | 0        | 0   | 18.03.     | 2020       | 18.03.2020 | REL     | CALC SPRC | 5       |
|   | 000          |             | 400000          | 50110        | 005500  | 1200  |      | 2000         | 3.200    | то    | 0        | 0   | 18.03.     | 2020       | 18.03.2020 | REL     | CALC SPRC | 2       |
|   | 000          |             | 400000          | 50110        | 005500  | 1200  |      | 2000         | 3.200    | то    | 0        | 0   | 18.03.     | 2020       | 18.03.2020 | REL     | CALC SPRC | 2       |
|   | 000          |             | 400000          | 50110        | 005500  | 1200  |      | 2000         | 3.200    | то    | 0        | 0   | 18.03.     | 2020       | 18.03.2020 | REL     | CALC SPRC | 2       |
|   | 000          |             | 400000          | 50110        | 005500  | 1200  |      | 2000         | 3.500    | то    | 0        | 0   | 28.03.     | 2020       | 28.03.2020 | LTCA    | CALC      |         |
| 1 |              |             |                 |              |         |       |      |              |          |       |          |     |            |            |            |         |           |         |
|   |              |             |                 |              |         |       |      |              |          |       |          |     |            |            |            |         |           |         |
|   | <u>L</u> ist | <u>E</u> di | it <u>G</u> oto | o <u>S</u> e | ettings | Sy    | stem | <u>H</u> elp | )        |       |          |     |            |            |            |         |           |         |
|   |              |             |                 |              | ~ «     |       | (    | 3 📀          | 8 🗧      | H     |          | . Î | 1          |            | -          | ] (     | *         |         |
| C | hange        |             | ata for         | Inst         | pectio  | nlo   | t· v | Vorklig      | t for In | isne  | ctio     |     | ots        |            |            |         |           |         |

| 6 | è 🔂    |   |           | L 🗕      | = 1    | r 8 |       |         | b Ó | 1  |    | 23 - 2 <u>3</u> | 💉 Usage I  | Decision 💉 R  | esu |
|---|--------|---|-----------|----------|--------|-----|-------|---------|-----|----|----|-----------------|------------|---------------|-----|
| k | Monit_ | A | Insp. Lot | Material |        |     | Plant | Lot Qty | BUn | LT | ST | Start Date      | End Date   | System Status |     |
|   | 000    |   | 400000    | 501100   | 550012 | 00  | 2000  | 3.200   | то  | 0  | 0  | 18.03.2020      | 18.03.2020 | REL CALC SPRQ |     |
|   | 000    |   | 400000    | 501100   | 550012 | 00  | 2000  | 3.200   | то  | 0  | 0  | 18.03.2020      | 18.03.2020 | REL CALC SPRQ |     |
|   | 000    |   | 400000    | 501100   | 550012 | 00  | 2000  | 3.200   | то  | 0  | 0  | 18.03.2020      | 18.03.2020 | REL CALC SPRQ |     |
|   | 000    |   | 400000    | 501100   | 550012 | 00  | 2000  | 3.200   | то  | 0  | 0  | 18.03.2020      | 18.03.2020 | REL CALC SPRQ |     |
|   | 000    |   | 400000    | 501100   | 550012 | 00  | 2000  | 3.200   | то  | 0  | 0  | 18.03.2020      | 18.03.2020 | REL CALC SPRQ |     |
|   | 000    |   | 400000    | 501100   | 550012 | 00  | 2000  | 3.200   | то  | 0  | 0  | 18.03.2020      | 18.03.2020 | REL CALC SPRQ |     |
|   | 000    |   | 400000    | 501100   | 550012 | 00  | 2000  | 3.500   | то  | 0  | 0  | 28.03.2020      | 28.03.2020 | LTCA CALC     |     |

<u>TMT</u>

# Select the inspection lot and click on "Result".

|          | <u>L</u> ist | Ed       | it <u>G</u> ot | o <u>S</u> e | ttings | S <u>y</u> st | tem      | <u>H</u> elp |         |      |            |     |       |                              |            | 💽 ().     | urrent Node No. (1) 3 Entries     | found    |            |        |      |
|----------|--------------|----------|----------------|--------------|--------|---------------|----------|--------------|---------|------|------------|-----|-------|------------------------------|------------|-----------|-----------------------------------|----------|------------|--------|------|
|          |              |          |                |              |        |               | -        | ~            |         |      | 4.4        |     | • • • | -                            |            | R         | estrictions                       |          |            |        |      |
| <b>V</b> |              |          |                |              | ~ ~ ~  |               | <u> </u> |              | 9 📼     | п    | <b>F</b> 4 |     |       | $\uparrow ] \uparrow$        |            |           |                                   |          | $\nabla$   |        |      |
| С        | han          | ge D     | )ata fo        | r Insp       | ectio  | n Lot         | : W      | orklist      | for In  | spec | tion       | Lot | S     |                              |            | 0         | 🗵 M M 🍫 🖉 🖶 🛛                     |          |            |        |      |
| 6        | a. 4         | <b>P</b> |                | . =          | =      | 1             |          |              |         | á    | 2          |     | EG    | - <b>- - - - - - - - - -</b> | 🖍 Lisade D | <b>Op</b> | Short Text                        | Insprel. | Work Ctr F | Pint S | Geq. |
| -        |              | 2        |                |              | -      | F             |          |              | ×=      | c u  | 71         |     | -14   | -8                           | Je Osage E | 0010      | Billet Chemistry (Ladle Analysis) |          | QUALITY 2  | 000 0  | 1    |
|          | Mon          | it A     | Insp. Lo       | t Materi     | ial    |               |          | Plant        | Lot Otv | BUn  | LT         | ST  | Start | Date                         | End Date   | 0020      | Product Chemical Analysis         | A        | QUALITY 2  | 000 0  | )    |
|          | •0           | 0        | 400000         | 50110        | 05500  | 1200          |          | 2000         | 3.200   | то   | 0          | 0   | 18.03 | .2020                        | 18.03.2020 | 0030      | Product Physical Analysis         | A        | QUALITY 2  | 000 0  | 1    |
|          | 0            | 0        | 400000         | 50110        | 05500  | 1200          |          | 2000         | 3.200   | то   | 0          | 0   | 18.03 | .2020                        | 18.03.2020 |           |                                   |          |            |        |      |
|          | •0           | 0        | 400000         | 50110        | 05500  | 1200          |          | 2000         | 3.200   | то   | 0          | 0   | 18.03 | .2020                        | 18.03.2020 |           |                                   |          |            |        |      |
|          | 0            | 0        | 400000         | 50110        | 05500  | 1200          |          | 2000         | 3.200   | то   | 0          | 0   | 18.03 | .2020                        | 18.03.2020 |           |                                   |          |            |        |      |
|          | 0            | 0        | 400000         | 50110        | 05500  | 1200          |          | 2000         | 3.200   | то   | 0          | 0   | 18.03 | .2020                        | 18.03.2020 |           |                                   |          |            |        |      |
|          | 0            | 0        | 400000         | 50110        | 05500  | 1200          |          | 2000         | 3.200   | то   | 0          | 0   | 18.03 | .2020                        | 18.03.2020 |           |                                   |          |            |        |      |
|          | 0            | 0        | <u>400000</u>  | <u>50110</u> | 05500  | 1200          |          | 2000         | 3.500   | то   | 0          | 0   | 28.03 | .2020                        | 28.03.2020 |           |                                   |          |            |        |      |

## Select one by one operations and fill result.

| 2 | E. | B |    | 5 × < i 6 6            |                 | Force   | Furthe    | er de | tails   |             |   |        |           |                |   |   |       |
|---|----|---|----|------------------------|-----------------|---------|-----------|-------|---------|-------------|---|--------|-----------|----------------|---|---|-------|
| A | 1  | R | s. | . Short text for the i | Specifications  | Inspect | Inspected | Si    | Result  | Original Va | v | Defect | Attribute | Insp.descriptn | L | c | Char. |
|   |    |   | 2  | Carbon                 | 0.100 0.250 %   | 1       | 1         | Ð     | 0.1000  | 0.1         |   | ~      | ~         |                | - |   | 1( ^  |
|   |    |   | 2  | Manganese              | 0.400 1.200 %   | 1       | 1         | Ð     | 0.4000  | 0.4         |   | ~      | ~         |                | - |   | 2( ~  |
|   |    |   | 2  | Sulphur                | 0.001 0.040 %   | 1       | 1         | Ð     | 0.0010  | 0.001       |   | ~      | ~         |                | - |   | 3(    |
|   |    |   | 2  | Phosphorus             | 0.001 0.040 %   | 1       | 1         | Ð     | 0.0010  | 0.001       |   | ~      | ~         |                | - |   | 4(    |
|   |    |   | 2  | Silicon                | 0.100 0.400 %   | 1       | 1         | Ð     | 0.1000  | 0.1         |   | ~      | ~         |                | - |   | 5(    |
|   |    |   | 2  | Copper                 | 0.001 0.020 %   | 1       | 1         | Ð     | 0.0010  | 0.001       |   | ~      | ~         |                | - |   | 6(    |
|   |    |   | 2  | Chromium               | 0.001 0.100 %   | 1       | 1         | Ð     | 0.0010  | 0.001       |   | ~      | ~         |                | - |   | 7(    |
|   |    |   | 2  | MOLYBDENUM             | 0.0001 0.0010 % | 1       | 1         | Ð     | 0.00010 | 0.0001      |   | ~      | ~         |                | - |   | 8(    |
|   |    |   | 2  | VANADIUM               | 0.001 0.010 %   | 1       | 1         | Ð     | 0.0010  | 0.001       |   | ~      | ~         |                | - |   | 9(    |
|   |    |   | 2  | Nickel                 | 0.001 0.010 %   | 1       | 1         | Ð     | 0.0010  | 0.001       |   | ~      | ~         |                | - |   | 10(   |
|   |    |   | 0  | Carbon Equivalent      | 0.280 0.420 %   | 1       | 0         | 1     |         |             |   | ~      | ~         |                | - |   | 11(   |
|   |    |   | 0  | MICRO ALLOYING EL      | %               | 1       |           | Ð     |         |             |   | ~      | ~         |                | - |   | 12(   |
|   |    |   | 0  | Nb                     | 0.000 0.000 %   | 1       |           | Ð     |         |             |   | ~      | ~         |                | - |   | 13( ^ |
|   |    |   | 2  | Boron                  | 0.0001 0.0010 % | 1       | 1         |       | 0.00010 | 0.0001      |   | ~      | ~         |                | - |   | 14( ~ |
| 4 | >  |   |    |                        |                 |         |           |       |         |             |   |        |           |                |   |   | < > 1 |

| Oldel 700001548                                 | Char. 10 Carbon  |                                                                                                    |
|-------------------------------------------------|------------------|----------------------------------------------------------------------------------------------------|
| General Summarized Indicators                   |                  |                                                                                                    |
|                                                 |                  |                                                                                                    |
| 영 🗈 🖪 🔁 😂 🏟 🖆 📾 🖽 🔒 Force                       | Make a decision: |                                                                                                    |
| A R S Short text for the i Specifications Inspe | Accept           | Insp.descriptn L C Char.                                                                                                    |
| Carbon 0.100 0.250 % 1                          | Reject           | · 🗾 1( ^                                                                                                    |
| □ □ 2 <u>Manganese</u> 0.400 1.200 % 1          | Ongeet           | · 🔁 2( 🎽                                                                                                    |
| 2 Sulphur 0.001 0.040 % 1                       |                  | · 🔂 3(                                                                                                    |
| □ □ 2 <u>Phosphorus</u> 0.0010.040 % 1          |                  | · 🗾 4(                                                                                                    |
| C 2 <u>Silicon</u> 0.100 0.400 % 1              |                  | 💽 🚯 r 📃 🐬 🔁 50                                                                                                    |
| □ □ 2 <u>Copper</u> 0.001 0.020 % 1             |                  | <b></b> 6(                                                                                                    |
| □ □ 2 <u>Chromium</u> 0.001 0.100 % 1           | 1 0.0010 0.001   | V                                                                                                    |
| O.0001 0.0010 % 1                               | 1 0.00010 0.0001 | - · · · · · · · · · · · · · · · · · · ·                                                                                                    |
| □ □ 2 <u>VANADIUM</u> 0.001 0.010 % 1           | 1 0.0010 0.001   |                                                                                                    |
| □ □ 2 <u>Nickel</u> 0.001 0.010 % 1             | 1 0.0010 0.001   | <ul> <li>V</li> <li>V</li></ul> |
| Carbon Equivalent 0.280 0.420 % 1               | 0                | <ul> <li>V</li> <li>V</li></ul> |
| I I I I MICRO ALLOYING EL %                     |                  | <ul> <li>V</li> <li>V</li></ul> |
| 0.000 0.000 % 1                                 |                  | <ul> <li>V</li> <li>V</li></ul> |
| 0.0001 0.0010 % 1                               | 1 0.00010 0.0001 | ✓ ✓ ✓                                                                                                    |
| < >                                             |                  | < >                                                                                                    |

Save the entries.

## Select the line and press on "Usage Decision".

| 🔄 List      | Edit         | <u>G</u> oto | <u>S</u> ettings | S <u>v</u> stem | <u>H</u> elp |                   |     |          |     |            |            |                |         |        |
|-------------|--------------|--------------|------------------|-----------------|--------------|-------------------|-----|----------|-----|------------|------------|----------------|---------|--------|
| •           |              |              | ~ ~ (            |                 |              | 8 🖶               | н   | 44       | Ŷ   | 111.       |            | <del>?</del> 🔅 |         |        |
| Change      | Dat          | a for        | Inspection       | Lot: Wo         | orklis       | t for Ins         | pec | tion     | Lot | S          |            |                |         |        |
| 🤣 😚         |              |              |                  | Y 3             |              | <mark>س</mark> ^م | . @ | <b>)</b> |     | - <u></u>  | 🧪 Usage I  | Decision       | 💉 Re    | esult  |
| 🗈 Monit     | A Ins        | . Lot        | Material         | 1               | Plant        | Lot Qty           | BUn | LT       | ST  | Start Date | End Date   | System 5       | Usage E | )ecisi |
| <b>●</b> 00 | <u>и 400</u> | 000          | 501100550012     | 200 3           | 2000         | 3.200             | то  | 0        | 0   | 18.03.2020 | 18.03.2020 | REL CALC       | SPRQ    |        |
| 000         | 400          | 000          | 501100550012     | 200 3           | 2000         | 3.200             | то  | 0        | 0   | 18.03.2020 | 18.03.2020 | REL CALC       | SPRQ    |        |
| 000         | 400          | 000          | 501100550012     | 200 3           | 2000         | 3.200             | то  | 0        | 0   | 18.03.2020 | 18.03.2020 | REL CALC       | SPRQ    |        |
| 000         | 400          | 000          | 501100550012     | 200 3           | 2000         | 3.200             | то  | 0        | 0   | 18.03.2020 | 18.03.2020 | REL CALC       | SPRQ    |        |
| 000         | 400          | 000          | 501100550012     | 200             | 2000         | 3.200             | то  | 0        | 0   | 18.03.2020 | 18.03.2020 | REL CALC       | SPRQ    |        |
| 000         | 400          | 000          | 501100550012     | 200 3           | 2000         | 3.200             | то  | 0        | 0   | 18.03.2020 | 18.03.2020 | REL CALC       | SPRQ    |        |
| 000         | 400          | 000          | 501100550012     | 200 3           | 2000         | 3.500             | то  | 0        | 0   | 28.03.2020 | 28.03.2020 | LTCA CAL       | С       |        |
|             |              |              |                  |                 |              |                   |     |          |     |            |            |                |         |        |

## Select the UD Code (Either Accept Or Reject) accordingly.

| Record Usage Decision: Characteristic Overview                                                                                                    |          |
|----------------------------------------------------------------------------------------------------|----------|
| 🔝 🏴 Defects 6-3 Inspection Lot 🖳 Results History Defective Quantity Complete Inspection Admin                                                                                                    | strative |
| Inspection Lot 4000000361 68                                                                                                    |          |
| Material 50110055001200 🖬 Usage Decision for Inspection Lot                                                                                                    | $\times$ |
| REBAR IS 1786 FE500D DIA 10MM-       Batch     2000052M01     BMFY     Usage Decisions       01     01 Goods receipt (Wareneingang)                                                                                                    | Ŷ        |
| System Status REL CALC SPRQ > 02 02 Goods issue (Warenausgang)                                                                                                    |          |
| End Date 18.03.2020 > 03 03 Production                                                                                                    |          |
| Defects Characteristics Inspection Lot Sto                                                                                                    |          |
| Chars Relevant for Usage Decision Characte                                                                                                    | =        |
| C V L DS Weighting Defect Specifications                                                                                                    | IS       |
| Kata Recurrice     Recurrice     Recuri |          |
| · · · · · · · · · · · · · · · · · · ·                                                                                                    |          |
| • Not start 100% inspection                                                                                                    |          |
| • • • S RQ Reject and start Q-activity                                                                                                    | _        |
| • • • • • • • • • • • • • • • • • • •                                                                                                    |          |
| • No Acceptance (automatic stock posting)                                                                                                    |          |
| < > · · · · · · · · · · · · · · · · · ·                                                                                                    |          |
| Usage Decision                                                                                                    | ~        |
| SLED/BBD                                                                                                    | ~        |
| UD Code                                                                                                    | 8        |
| Quality Score 0 From usage recision core                                                                                                    |          |
| FollowUpActn                                                                                                    |          |

Press on Inspected Lot Stock tab.

Sensitivity: Confidential (C2)

| Usage Decision  | <u>E</u> dit | <u>G</u> oto | Extr <u>a</u> s | Environmer   | nt Inspection | Processing | System                                | <u>H</u> elp |      |        |
|-----------------|--------------|--------------|-----------------|--------------|---------------|------------|---------------------------------------|--------------|------|--------|
| •               |              | ~ ~          |                 | o 📀 😒        | <b>≘</b> H K  |            |                                       | *_ 7         | •    | °iq⊧   |
| Record          | d Usage      | e Decis      | sion: St        | tock         |               |            |                                       |              |      |        |
| Stock Posting   | J Log        | 🔺 Ma         | terial Do       | cuments      | 💦 Stock       | 60 Inspect | ion Lot                               | H Ch         | ange | Histon |
| Inspection Lot  | 400000       | 00361        |                 |              |               |            | é                                     | ŝô           |      |        |
| Material        | 501100       | 5500120      | 0               |              |               |            | e                                     | 5 <b>2</b>   |      |        |
|                 | REBAR I      | IS 1786 F    | E500D D         | IA 10MM-L-12 | MTR           |            |                                       |              |      |        |
| Batch           | 200005       | 2M01         | BMFY            |              |               |            |                                       | 66           |      |        |
| System Status   | UD I         | CCO SPR      | 2               |              | UserStatus    |            |                                       | i            |      |        |
| End Date        | 18.03.       | 2020         |                 |              |               |            |                                       |              |      |        |
| Defects C       | haracteris   | tics I       | nspectior       | n Lot Stock  |               |            |                                       |              |      |        |
|                 |              |              |                 | ^            | -             |            |                                       |              |      |        |
| Insp. Lot Qty   |              | 3.200        |                 | то           |               | Insp. 9    | Stock                                 | $\checkmark$ |      |        |
| Sample Size     |              | 0            |                 | то           |               |            |                                       |              |      |        |
|                 |              |              |                 |              |               |            | Doc                                   | -            |      |        |
| Quantity posted |              |              |                 | To be        | posted        |            |                                       |              |      |        |
| Total           |              | 0            |                 | 0            |               | StLoc      | Pro                                   | posal        |      |        |
| To Unrestricted | Use          | 0            |                 | 3.20         | D             | BMFY       | 🐺 🖗 Do                                | cument       |      |        |
| To Scrap        |              | 0            |                 |              |               | Ī          | 🐺 🖗 Do                                | cument       |      |        |
| To Sample Consu | Imptn        | 0            |                 |              |               |            | 🐺 🖗 Do                                | cument       |      |        |
| To Blocked Stoc | k            | 0            |                 |              |               | BMFY       | 🐺 🖗 Do                                | cument       |      |        |
| To New Material |              | 0            |                 |              |               | BMFY       | i i i i i i i i i i i i i i i i i i i | 1aterial     |      |        |
| To Reserves     |              | 0            |                 |              |               |            | 🐺 🖗 Do                                | cument       |      |        |
| Return Posting  |              | 0            |                 |              |               |            | 📢 Do                                  | cument       |      |        |
|                 |              |              |                 |              |               |            |                                       |              |      |        |

Save it.

After refreshing, line will be disappeared from list.

|    | List  | Ed  | it <u>G</u> oto | <u>Settings</u>  | S <u>y</u> stem | <u>H</u> elp |               |      |      |     |            |            |           |         |
|----|-------|-----|-----------------|------------------|-----------------|--------------|---------------|------|------|-----|------------|------------|-----------|---------|
|    |       |     |                 | ~ «              |                 |              | 8 🖶           | н    | 44   |     | 11111      |            | 😮 🐎       |         |
| C  | hang  | e D | ata for         | Inspection       | n Lot: W        | orklis       | t for Ins     | pect | tion | Lot | S          |            |           |         |
| 69 | . 😏   | 1   |                 | - <del>-</del> - | 7 9             |              | <u>,</u> ∭ ^₽ | ė    | )    |     |            | 💉 Usage I  | Decision  | 💉 Resul |
|    | Monit | A   | Insp. Lot       | Material         |                 | Plant        | Lot Oty       | BUn  | LT   | ST  | Start Date | End Date   | System St | atus    |
|    | 000   |     | 400000          | 5011005500       | 1200            | 2000         | 3.200         | то   | 0    | 0   | 18.03.2020 | 18.03.2020 | REL CALC  | SPRQ    |
|    | 000   |     | 400000          | 5011005500       | 1200            | 2000         | 3.200         | то   | 0    | 0   | 18.03.2020 | 18.03.2020 | REL CALC  | SPRQ    |
|    | 000   |     | 400000          | 5011005500       | 1200            | 2000         | 3.200         | то   | 0    | 0   | 18.03.2020 | 18.03.2020 | REL CALC  | SPRQ    |
|    | 000   |     | 400000          | 5011005500       | 1200            | 2000         | 3.200         | то   | 0    | 0   | 18.03.2020 | 18.03.2020 | REL CALC  | SPRQ    |
|    | 000   |     | 400000          | 5011005500       | 1200            | 2000         | 3.200         | то   | 0    | 0   | 18.03.2020 | 18.03.2020 | REL CALC  | SPRQ    |
|    | 000   |     | 400000          | 5011005500       | 1200            | 2000         | 3.500         | то   | 0    | 0   | 28.03.2020 | 28.03.2020 | LTCA CAL  | C       |
|    |       |     |                 |                  |                 |              |               |      |      |     |            |            |           |         |